## 網頁版重置個人網路銀行使用者代號與密碼

一、進入本行網頁版個人網路銀行,點選登入欄位下方忘記密碼

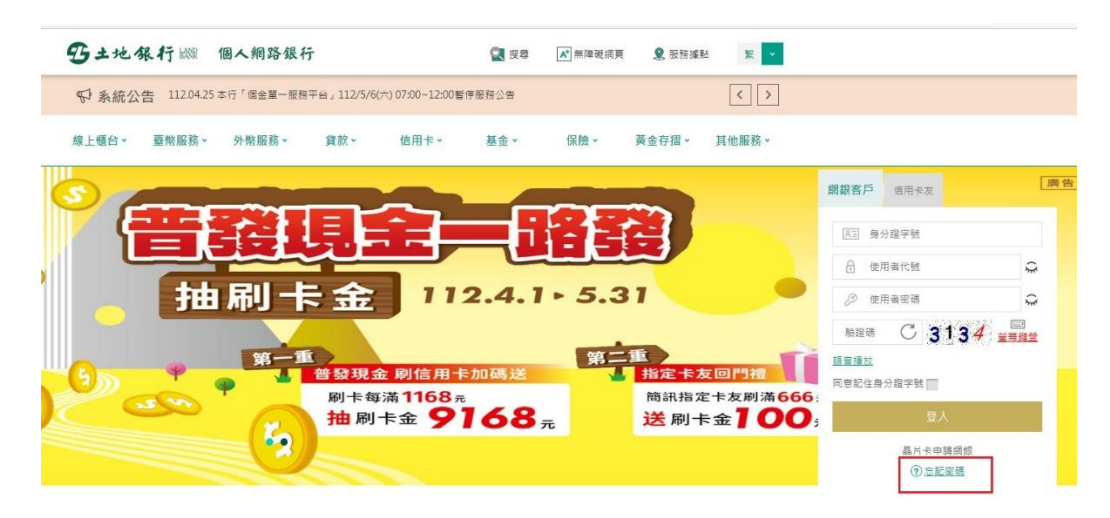

二、填寫個人資料(身分證字號及出生年月日)

|                       | 🖳 找功能                         | 🙎 服務援點             |          |          |               |       |
|-----------------------|-------------------------------|--------------------|----------|----------|---------------|-------|
| 系統公告 < >              |                               |                    |          |          |               |       |
| 上櫃台、 臺幣服務、 外幣服務       | 黄款 (                          | 調告・                | ≣金 ▼     | 保險。      | 黄金存摺 <b>~</b> | 其他服務、 |
|                       | 1 1.999                       |                    |          | Ø        |               |       |
|                       | 重罢假人细路银                       | 行使田老代號             | 日本田      |          |               |       |
| Reset Per             | 室目個八前品載<br>sonal Internet Bai | nking User N       | ame and  | Passwor  | 4             |       |
| Neset Fei             | sona internet ba              | iking oser iv      | anne anu | 14350010 | 4             |       |
|                       |                               |                    |          |          |               |       |
|                       |                               | e enterrorus ID N/ | 2)       |          |               |       |
| 为治于我(IU NO.)。         | 調輸入增力超子號(Pieds                | e enter your 10 NG | J.]      |          |               |       |
| 出生年月日(Date of birth): | 請輸入出生年月日(Pleas                | e enter the date o | f birth) |          |               |       |
|                       | 範例說明(e.g.):2001/01/           | 01                 |          |          |               |       |
|                       |                               | 101                |          |          |               |       |
| 驗證碼 (VerifyCode)      | 粮證場 〇 10                      | 04                 |          |          |               |       |
|                       |                               |                    |          |          |               |       |
|                       |                               |                    |          |          |               |       |
|                       | 確定                            | (Confirm)          |          |          |               |       |
|                       |                               |                    |          |          |               |       |

1. 本服務需指配最片金融卡及擴卡機,若無卡膜卡機或忘記約定email 情報,亦可持本行金融卡至本行ATM進行使用金代號及徑碼重置。(If you do not have a card reader or you forgot to sign an email address, you can also use your bank's financial card to the bank's ATM to reset the user code and password.)

三、驗證個人資料成功,重置驗證信已寄出至您留存於本行個人網路銀行的電子郵件信箱

| 線上櫃台 ~                               | 臺幣服務、                                     | 外幣服務 ~                                | 貸款、                             | 信用卡▼                            | 基金、                            | 保險▼                         | 黃金存摺▼                            | 其他服務 -    |
|--------------------------------------|-------------------------------------------|---------------------------------------|---------------------------------|---------------------------------|--------------------------------|-----------------------------|----------------------------------|-----------|
|                                      |                                           | 6                                     | 100                             | 1                               | -                              | y                           |                                  |           |
|                                      |                                           | Reset Perso                           | 重置個人網<br>nal Interne            | B路銀行使用者<br>t Banking Us         | f代號及密碼<br>ser Name ar          | d Passwor                   | d                                |           |
|                                      |                                           |                                       |                                 | $\checkmark$                    |                                |                             |                                  |           |
|                                      |                                           |                                       | 交易成功(                           | Transaction S                   | Successful)                    |                             |                                  |           |
| 確認信已經<br>We have set<br>within 12 ho | 春送到你留存在網)<br>nt a verification e<br>ours. | 路銀行的 EMail Add<br>mail to you. The le | fress,信中說明<br>tter indicates th | 重置您的使用者代谢<br>ne information abo | t反密碼的相關資訊<br>ut resetting your | R。 您必須在12/<br>user name and | 小時內完成信件驗證<br>password. You has t | to verify |
| EMail :                              |                                           |                                       |                                 |                                 |                                |                             |                                  |           |
|                                      |                                           | D                                     |                                 |                                 |                                |                             |                                  |           |

四、請至您留存於本行個人網路銀行的電子郵件信箱,收取重置驗證信,點選 重置驗證信中的「點我連結」。(12小時內且1次性有效)

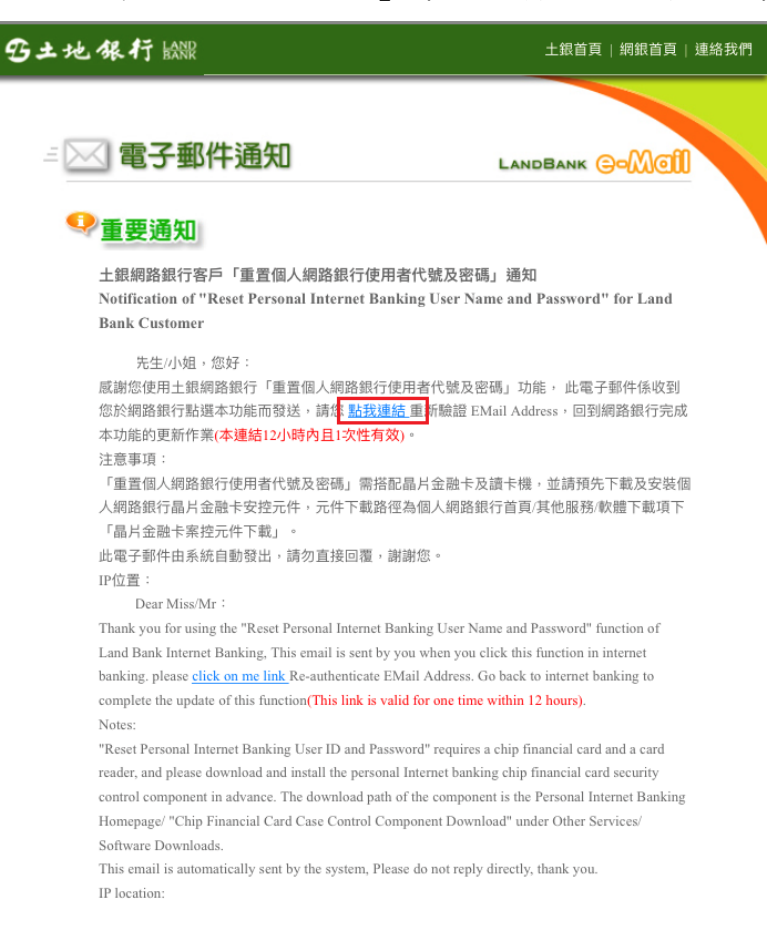

五、請插入晶片金融卡(需事先安裝金融卡安控元件),輸入圖形驗證碼並完成晶 片金融卡驗證

| 驗證                             | 使用者基本資料(Verify user basic information) |
|--------------------------------|----------------------------------------|
| 臱分證字號(ID No.):                 |                                        |
| 出生年月日(Date of birth)           |                                        |
| 電子信箱(Email):                   |                                        |
| 安全機制(Security<br>Mechanism):   | 晶片金融卡驗證(ATM Card verification)         |
| 驫片金融卡密碼(ATM Card<br>password): | <b>连結成功</b>                            |
| 驗證碼(CAPTCHA):                  | 驗證碼 C 61.12                            |
|                                |                                        |

六、輸入新的使用者代號與密碼(須符合密碼原則並不可與之前設定的相同)

|                                     | L) 填寫資料(Fill in the information)            |
|-------------------------------------|---------------------------------------------|
| 新使用者代號<br>(New user name):          | 請輸入6至20個英數字(6-20 alpha-numeric characters ) |
| 再次輸入新使用者<br>代號(New user             | 請再次輸入新使用暫代號(Please re-enter your new use    |
| name again)<br>新密碼(New<br>password) | 請輸入8至16個英數字講注意大小寫(8-16 alpha-numeri         |
| 確認密碼(New<br>password again)         | 請輸入8至16個英數字請注意大小寫(Please re-enter you       |
|                                     | <b>跟示使用者代號</b>                              |
|                                     | 確定(Confirm)                                 |

- i 注意事項(Precautions):
- 1. 使用者代號組成必須為6至20個英數字,不區分大小寫,不包含空白(User name should contain 6-20 letters/digits, not case-sensitive, blank)
- 2. 使用者代號請勿輸入中文(User name do not enter Chinese)
- 3. 使用者代號不得有三個以上相同的數字, 連續英文字或連續數字, 例如: aaa 111,abc, 123單(The user name should not have more than three identical numbers, continuous English characters or consecutive numbers, such as: aaa, 111, abc, 123, etc.)
- 4. 使用者代號不可與島分證字號、存放款帳號或網路銀行登入密碼相同(The user ID cannot be the same as the ID number, deposit account number, or online banking login password)
- 5. 網路銀行登入定碼鑽歸三次之後,該用戶將會被類定,如需重量容碼請至僅懂辦理(Internet bank login password error three times, the user will be locked, if you want to reset the password please go to the counter for)
- 6. 密碼組成必須為8至16個英數字, 請注意大小寫(The password should contain 8-16 letters/digits, please note the case)
- 7. 密碼組成應採文數字混合,不得有三個以上相同的數字,連續英文字或連續數字,例如: aaa.111,abc,123等,且宣包含大小寫英文字母或符號(The composition of the password should be mixed with no more than three identical numbers, continuous English characters or continuous numbers, such as: aaa, 111, abc, 123, etc., and should include case letters or symbols)
- 8. 密碼組成不得為身分證字號及使用者代號(The composition of the password must not be the ID NO. and the user name)

七、重置使用者代號與密碼完成,請以新的使用者代號與密碼登入

| Des | 重置個              | 人網路銀行使用         | 者代號及密碼        | I Bernard |  |
|-----|------------------|-----------------|---------------|-----------|--|
| Res | et Personal Inte | ernet Banking C | iser Name and | Password  |  |
|     |                  | $\checkmark$    |               |           |  |
|     | 申請完              | 成(Application   | Completed)    |           |  |
|     |                  |                 |               |           |  |
|     |                  |                 |               |           |  |
|     |                  |                 |               |           |  |
|     |                  |                 |               |           |  |
|     |                  |                 |               |           |  |
|     |                  |                 |               |           |  |
|     |                  |                 | 1             |           |  |
|     |                  | 我要返回首頁登入(       | login)        |           |  |